# 手机如何: 初别和 了方。

# 1. 识别是否支持56

**入** 几年我国5G发展迅速。绝大部份厂商的手机均已支持5G网络制式。

接下来为大家介绍如和查看手机是否支持5G制式。

## "苹果手机"

如果您使用的是苹果手机,请确定您的手机型号。依据苹 果官网介绍,iPhone 12 机型或更新机型均已经支持5G网络

如何查看苹果手机型号:

功能,请前往"设置">"通用">"关于本机">"型号名称"查看手 机的具体型号。

或者前往苹果手机支持网页进行查看: https://support.apple.com/zh-cn/HT201296

# "小米/红米手机"

目前支持5G网络的Xiaomi/Redmi手机有:

Redmi Note 12 Pro 极速版, Redmi K60E Redmi K60, Redmi K60 Pro/Redmi K60 冠军版 Xiaomi 13 Pro, Xiaomi 13 RedmiNote 12, RedmiNote 12 Pro RedmiNote 12 Pro+, RedmiNote 12 潮流版 RedmiNote 12 探索版, Redmi Note 11R Xiaomi CIVI 2, MI MIX FOLD 2 Redmi K50 至尊版, Xiaomi 12 Pro 天玑版 Xiaomi 12S Ultra, Xiaomi 12S Xiaomi 12S Pro, Redmi Note 11 SE等。

若您需要查看手机型号、MIUI版本、处理器等信息,您可 进入手机的设置---我的设备---全部参数进行查看。

## "华为手机"

支持5G的华为手机有:华为 Mate 40E Pro、华为 Mate X2 、华为 Mate40E 、华为nova 7 SE 5G 乐活版 、华为 nova 8、华为 nova 8 Pro、华为 Mate 40 RS 保时捷设计、华为 Mate 40 Pro 等。

目前部分华为手机不支持5G网络制式,具体请前往华为手机官网进行查看。

华为手机官网: <u>https://consumer.huawei.com/cn/phones/</u>

#### "荣耀手机"

荣耀Magic3系列,荣耀Magic4系列和荣耀Magic5系列,以 及荣耀60系列,荣耀70系列,荣耀80系列等等 具体手机型号是否支持5G,请前往荣耀手机官网查询。 荣耀手机官网:<u>https://www.hihonor.com/cn/phones/</u>

# 2 手机如何开启5G

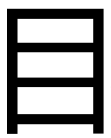

\_\_\_\_\_\_ 前5G手机默认开启了5G网络制式的支持。如果您的手 \_\_\_\_\_\_ 机已经关闭了5G,想要开启5G可以参考下面的方法。

# "苹果手机"

请前往"设置">"蜂窝网络">"蜂窝数据选项" 或"设置">"移动数据">"移动数据选项"以 查找这些洗项。如果你正在使用双卡功能. 请前往"设置">"蜂窝网络"或"设置">"移动 数据",然后选取你想要更改选项的电话号 码。

| K | 09:41 ••• ••• ••• ••• ••• ••• ••• ••• ••• • |  |
|---|---------------------------------------------|--|
| - | 启用 5G                                       |  |
| - | 自动 5G 🗸                                     |  |
|   | LTE                                         |  |
| 6 | "启用5G"会在5G可用时使用5G,即使可能降低电池续<br>航能力。         |  |
|   | "自动5G"仅在不会显著降低电池续航能力时使用5G。                  |  |
|   | 独立5G                                        |  |
|   | 当前的 SIM 卡不支持"独立 5G"。请联系运营商以了解更<br>多信息。      |  |

#### 语音与数据

请选取 iPhone 使用 5G 网络的方式,这会影响电池续航能力。

自动 5G: 启用智能数据模式。当 5G 速度 不能提供明显更好的体验时, iPhone 会自 动切换到 LTE, 以延长电池续航能力。 启用 5G: 当 5G 网络可用时, 始终使用 5G 网络。这可能会缩短电池续航能力。 LTE: 只使用 LTE 网络, 即使在 5G 可用 时也是如此。

在中国大陆, 默认设置为"独立 5G"。如果你使用的 是 iOS 14 到 iOS 14.5,可以前往"设置">"蜂窝网 络">"蜂窝数据选项">"语音与数据"或"设置">"移动 数据">"移动数据选项">"语音与数据"打开"独立 5G"。"独立 5G"打开后,所有蜂窝网络活动都会使 用 5G。有关 5G 网络的更多详情,请联系你的运营 商。

查看更多方法:

https://support.apple.com/zh-cn/HT211828

### "荣耀手机"

为了给用户带来更好的体验,部分手机**默认打开5G功能,** 取消5G开关设置,也取消了下拉菜单中的5G开关。

若需开启5G或通过关闭5G开关使用4G网络,请先进入开 发者模式,打开显示5G开关:

1. 进入**设置 > 关于手机 >** 在版本号位置**连续点击7次**,直到出现"您正处于开发者模式"。

2. 再进入**设置 > 系统和更新 > 开发人员选项**,将显示5G设 置开关选项打开。

3. 返回手机设置 > 移动网络 > 移动数据 > 开启或关闭启用 5G。

## "小米手机"

根据目前国内三大运营商的政策,如果您的手机卡使用的 是4G套餐,在5G手机上可使用5G基础服务,此时最高下行速 率可达300Mbps,无额外费用,无需联系运营商开通;切换 到5G套餐后可享受更高的网络速度和更大的网络带宽。具体 相关套餐、流量、资费说明和要求,建议您以当地运营商为 准。

小米移动联通制式、电信制式都支持5G

您可以原在4G手机上使用的手机卡直接插入5G手机,在 5G手机上开通5G开关后(设置--双卡和移动网络--5G网 络),在有5G信号覆盖的地方即可连接到5G网络。如果需要 享受更高的5G网速建议变更5G套餐体验更高网速。

温馨提示:小米移动卡目前仅支持5GNSA网络,联通制式 小米移动电话卡可联系人工客服申请开通5Gsa功能。

仍然无法使用请访问小米官网进行咨询:

https://www.mi.com/